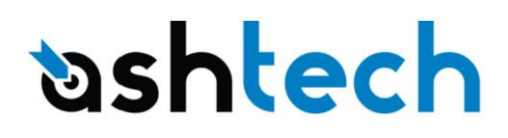

# **1. Base setup**

Connect Satel radio to PM200 POGO connector through specific cable Connect external power supply (+12V) to Satel Radio **Configure Satel radio in order to transmit corrections:** 

Press on SETUP

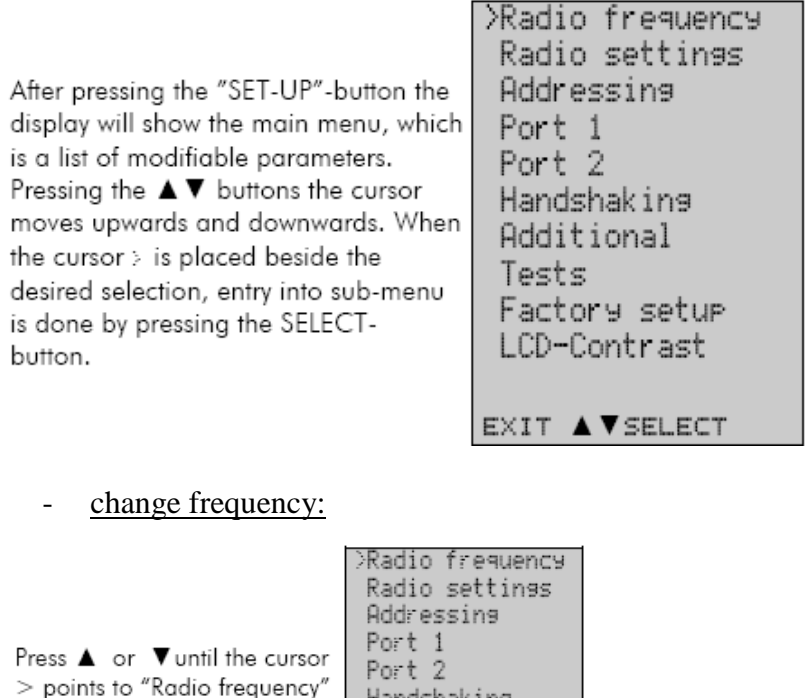

| Press ▲ or ▼until the cursor<br>> points to "Radio frequency"<br>–selection and press "Select"<br>to move onto the next<br>submenu.                                                                                                    | Radio settings<br>Addressing<br>Port 1<br>Port 2<br>Handshaking<br>Additional<br>Tests<br>Factory setup<br>Contrast |                                                                                      |                                                                    |
|----------------------------------------------------------------------------------------------------|----------------------------------------------------------------------------------------------------|--------------------------------------------------------------------------------------|--------------------------------------------------------------------|
| TX & RX freq: changes both<br>TX and RX frequencies at the<br>same time.<br>TX freq: changes only the TX<br>frequency.<br>RX freq: changes only the RX<br>frequency.<br>Press ▲ or ▼ until the cursor<br>> points at the correct<br>selection and Press<br>"CHANGE" if the frequency is<br>to be modified. | G                                                                                                    | >TX & RX freq<br>TX freq<br>RX freq<br>Reference freq<br>Ch Spacing<br>BACK ▲▼CHANGE |                                                                    |
| TX & RX freq selected<br>The frequency Band 1 limits will I<br>and to get the Band 2 limits. Pre<br>the change frequency window.                                                                                                    | be shown. Press ▼<br>ess "Set" to activate                                                                          | G                                                                                    | Band 1 limits<br>Lo 403.000.000<br>Hi 473.000.000<br>CANCEL ▲▼ SET |

The cursor > will now blink under the first digit of the value indicating the (this first digit cannot be edited). To move onto the next digit, press "Next".

Press ▲ or ▼ until the said digit has reached the desired value. Press "NEXT" to move on to the next digit and repeat the above-described steps. Previous steps are repeated four (4) times. Press ▲ ▼, until the last changeable digit has the desired value and confirm changes by pressing "Set". The following information will be displayed for a few seconds.

Ch accepted 468.52500 MHz

The radio modem will acknowledge changes if they are between band limits. The display will return automatically to display the main menu (if the entered frequency is not acceptable an error message will be displayed).

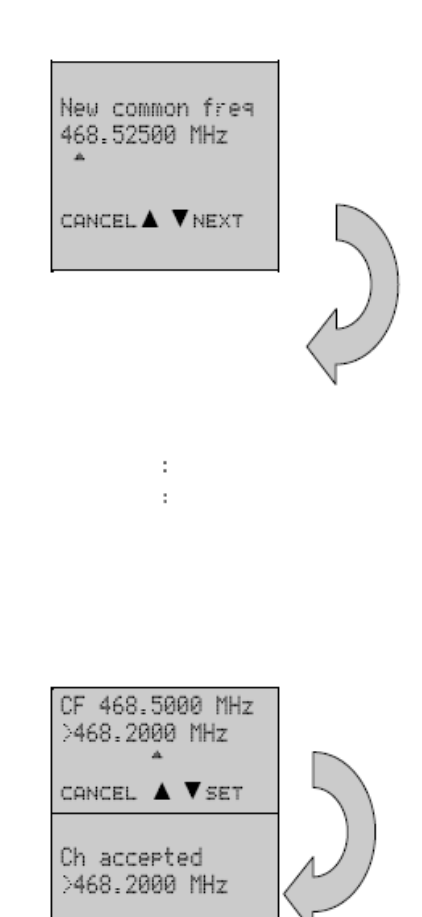

| - changing Radio                                                                                                    | o Settings                                                                                                    |                                                                                      |                                                |     |
|----------------------------------------------------------------------------------------------------|----------------------------------------------------------------------------------------------------|--------------------------------------------------------------------------------------|------------------------------------------------|-----|
| Press ▲ or ▼ until<br>the cursor > points<br>to "Radio settings"<br>selection and press<br>"Select" to move on<br>to the submenu.                                                        | Radio frequency<br>>Radio settings<br>Addressing<br>Port 1<br>Port 2<br>Handshaking<br>Additional<br>Tests<br>Factory setup<br>LCD-Contrast   |                                                                                      |                                                |     |
| Press ▲ or ▼ until<br>the cursor > points<br>to the setting to be<br>modified and press<br>"Change".                                                                                     | G                                                                                                    | >TX level<br>Sig.<br>Threshold<br>TX start<br>delay<br>Compatibility<br>ВАСК ▼СНАNGE |                                                |     |
| <u>MODIFYING TRANS</u><br><u>POWER:</u><br>The displayed list convalues of transmitter of<br>or ▼until the cursor ><br>value and press "SET"<br>NOTE: The starting provides the previous | MITTER OUTPUT<br>sists off all possible<br>output power. Press ▲<br>> points to the desired<br>".<br>position of the cursor<br>ily set value. | 4                                                                                    | 100mU<br>200mU<br>500mU<br>>1000mU<br>⊂ANCEL ▼ | SET |

### Changing Baud Rate of Serial Port1

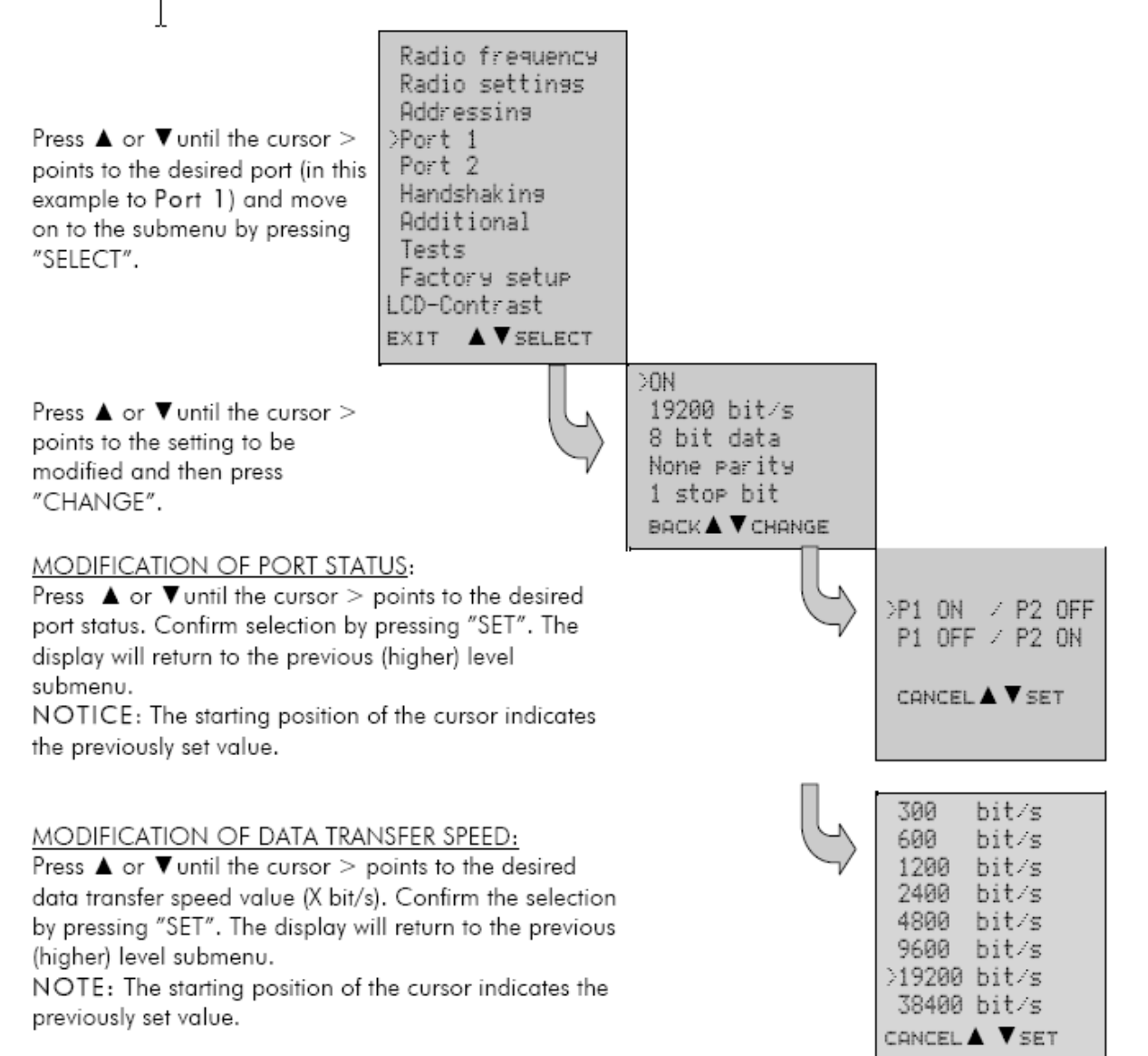

-

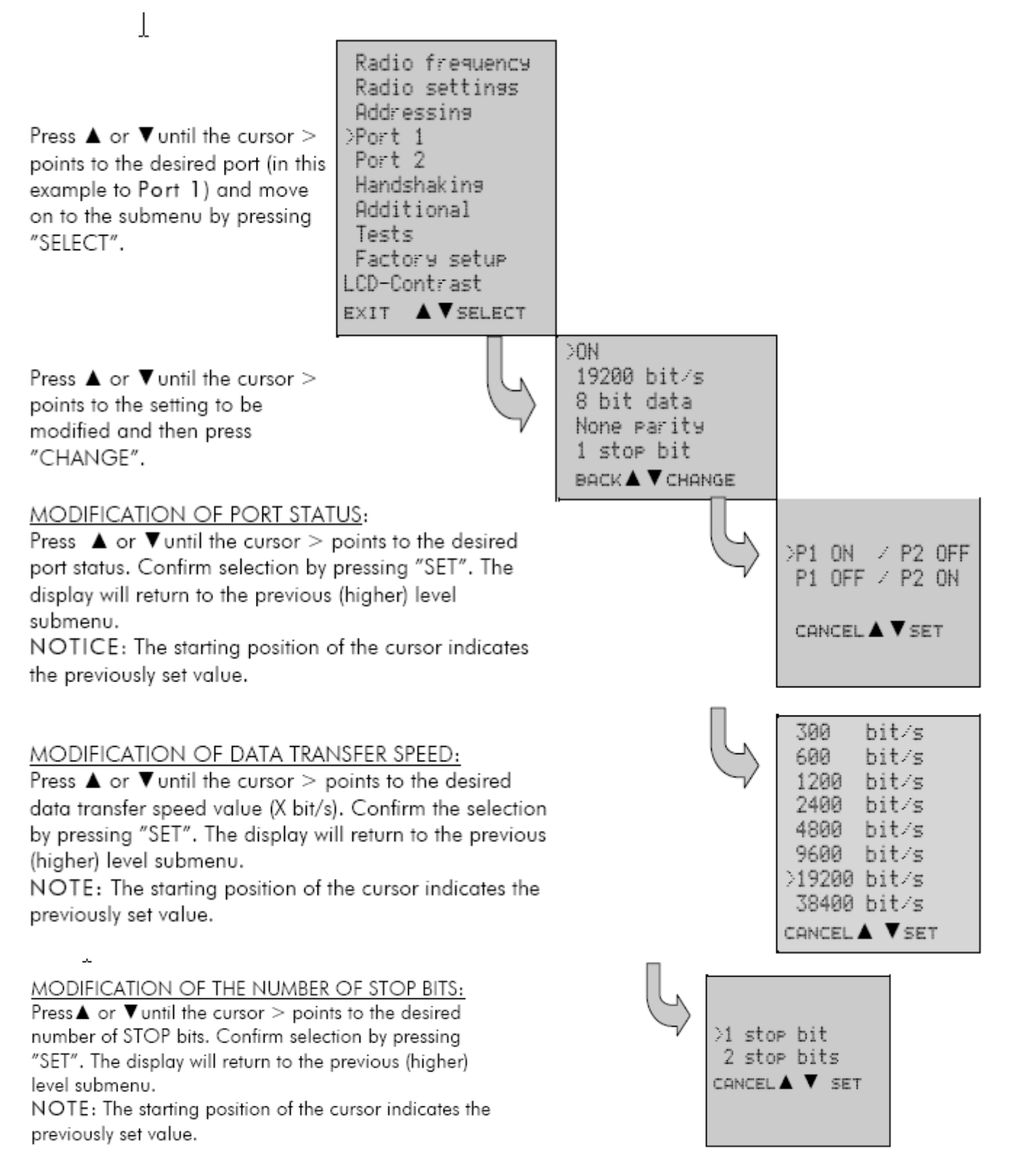

NOTE: Port 2 settings are modified correspondingly.

# **Configure PM200 PromarkField to generate corrections:** Define new project:

| 🔲 My Mo    | biler 📃 🗖 🔀           |
|------------|-----------------------|
| File Ed    | dit View Help         |
| <b>.</b> 4 | 6 6 5 5 6 5           |
| 赶 ProMa    | rk Field 🔰 🗱 🎦 🗲 🖻    |
| New        |                       |
| Name:      | base                  |
| Folder:    | None 🗸 🔻              |
| Туре:      | Survey File (*.csv) 🔹 |
| Location:  | Main memory 🔹 🔻       |
|            | Save Cancel           |
|            |                       |
|            |                       |
|            |                       |

## Define coordinate system used:

| 🛛 My Mobiler 📃 🗖 🔀                | 🗖 My Mobiler 💦 🗖 🗙          |
|-----------------------------------|-----------------------------|
| File <sup>ky</sup> Edit View Help | File Edit View Help         |
| 🖩 🖌 🖧 🛍 🗳 🗳 🖗                     | 🖳   🚜 🗅 🛍   🖥 🖳 😭 🎾 🏷       |
| 📲 ProMark Field 🛛 🖨 🍋 📢 🕑 🕅       | 🍠 ProMark Field 💦 👫 🖄 📢 💽 🕅 |
| Horizontal Coordinate System:     | Projection:                 |
| FRANCE                            | Lambert Conformal Conic 25P |
| RGF93                             | Name: CC47                  |
| <br>[CC47 ▼                       | Units: Meters               |
|                                   | latitude of origin 47       |
| Here in the second                | central meridian 3          |
| Vertical Datum:                   | standard parallel 1 47.75   |
|                                   | standard parallel 2 46.25   |
|                                   | false easting 1700000       |
| New Properties                    | false northing 6200000      |
|                                   |                             |
|                                   | Projection Datum            |
|                                   |                             |

| 🗏 My Mobiler 📃 🗖 🔀                                                                   |
|--------------------------------------------------------------------------------------|
| File Edit View Help                                                                  |
| 🖩   🎸 🗅 🛍   🖥 🖷 🖌 🎾 🏷                                                                |
| 💐 ProMark Field 💦 👫 🏝 🗲 🕑 🕅                                                          |
| Name:<br>RGF93                                                                       |
| Ellipsoid - GRS 1980<br>Semi-major Axis: 6378137 m<br>Inv. Flattening: 298.257222101 |
| DX:0 m RX:0 "                                                                        |
| DY:0 m RY:0 "                                                                        |
| DZ:0 m RZ:0 "                                                                        |
| Scale F: 0 ppm                                                                       |
| Projection Datum                                                                     |
|                                                                                      |

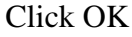

#### Go to MENU/OPTIONS

| 🗖 My Mobiler 📃 🗖 🗙                                               |
|------------------------------------------------------------------|
| File Edit View Help                                              |
| 🖩 🖌 🖧 🛍 🖺 🖪 🖷 🎾 🗞                                                |
| 🐉 ProMark Field 🛛 👫 🏝 帐 💽 🕔                                      |
| Type:<br>Static<br>Stop-and-go kinematic<br>Continuous kinematic |
| Mode:                                                            |
| Real-time                                                        |
| O Post-processing                                                |
| Survey Units Feature Codes Map V ┥ 🕨                             |

Set Type = Stop&Go or Kinematic Set Mode = Real Time Click OK to valid parameters change

Go to MENU/CONFIGURATION Select Base

| 📕 My Mobiler                                                               |               |
|----------------------------------------------------------------------------|---------------|
| File Edit View                                                             | Help          |
| 🖩 🖌 🖒 🖺                                                                    | 🖥 🖫 🖷 🏼 🎓 🏷   |
| 赶 ProMark Field                                                            | #ど★ ▣∞        |
| Configuration:<br>Base                                                     | ▼<br>Settings |
|                                                                            |               |
| Click on Settings                                                          |               |
|                                                                            |               |
| 🔲 My Mobiler                                                               |               |
| File Edit View                                                             | - C 🔀         |
| File Edit View                                                             | Help          |
| File Edit View                                                             |               |
| File Edit View                                                             |               |
| File Edit View                                                             |               |
| File Edit View                                                             |               |
| File Edit View                                                             |               |
| File Edit View                                                             |               |
| File Edit View File Edit View File Edit View GNSS receiver: External Port: |               |
| File Edit View                                                             |               |
| File Edit View                                                             |               |
| File Edit View                                                             |               |
| File Edit View                                                             |               |
| File Edit View                                                             | Help          |

Select Internal

Click on Antenna Tab

| 💐 ProMark Fiel  | ⋴ ⋕⋝⋠⋴⊠        |
|-----------------|----------------|
|                 |                |
| Antenna height: | 2 m            |
| 🔿 Slant         | Vertical       |
| Antenna type:   |                |
| ASH111660 (L1 G | PS/GLONASS) 🗸  |
|                 |                |
|                 |                |
|                 |                |
|                 |                |
| _               |                |
| GNSS Antenna I  | Link Recording |
|                 | <u></u>        |

Enter the antenna height and type of measurement Select the right antenna type (antenna must be external antenna)

| Goto Posi | tion tab     |           |              |      |
|-----------|--------------|-----------|--------------|------|
| 🔲 My Mo   | biler        |           |              |      |
| File Ed   | dit View     | Help      |              |      |
| 💂 💰       | <b>b</b>     | <b>P</b>  |              | ଚି 🍾 |
| 📲 ProMa   | rk Field     | _#* ≚     | <b>ì</b> € ( | OK   |
| Site ID:  | 1            |           |              |      |
| Easting:  | 359454       | 1.217     |              |      |
| Northing: | 624304       | 6.776     |              |      |
| Altitude: | 35.685       |           |              | m    |
|           | Curre        | ent Posit | ion          |      |
|           |              |           |              |      |
|           |              |           |              |      |
|           |              |           |              |      |
| GNSS Ante | enna Positio | on Link   | Forma        | • •  |
|           | 12           | <u></u>   |              |      |
|           |              |           |              |      |

### Enter Site ID

Enter position coordinates of the base point according to the coordinate system defined in the project

Go to Link tab

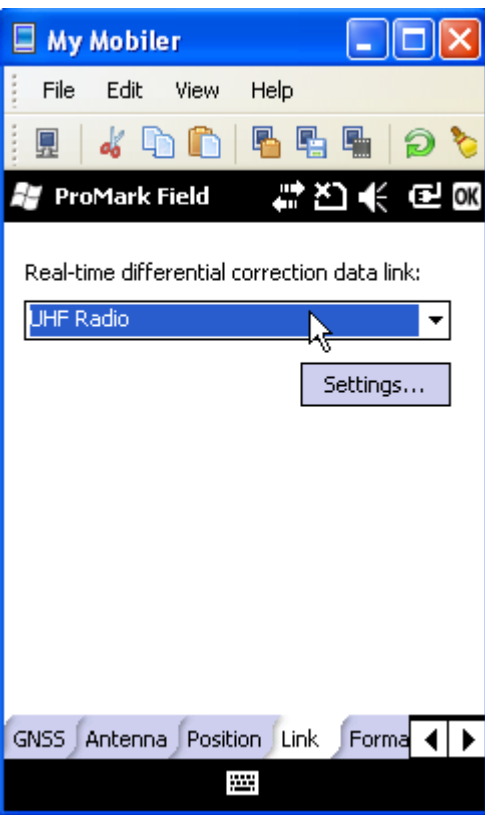

#### Select UHF Radio Click on Settings

| Chek on Settin | gs         |            |   | _ |    |
|----------------|------------|------------|---|---|----|
| 📕 My Mobiler   |            |            |   |   | ×  |
| File Edit Vi   | ew         | Help       |   |   |    |
| 💂 🖌 🖒 (        | <b>D</b>   | <b>6</b> 9 |   | P | 8  |
| 赶 ProMark Fiel | d          | •••        | ž | ē | OK |
|                |            |            |   |   |    |
| Туре:          | Satel      | Easy       |   | • |    |
| Baud Rate      | 38400      | )          |   | • |    |
|                |            |            |   |   |    |
|                |            |            |   |   |    |
|                |            |            |   |   |    |
|                |            |            |   |   |    |
| Radio Settings |            |            |   |   |    |
|                | <u>:::</u> | :          |   |   |    |

Select Type=Satel Easy And Baud Rate=38400 Click OK to valid parameters

Goto Format Tab

| 🖪 My   | Mobil   | er      |              |             |       | x  |
|--------|---------|---------|--------------|-------------|-------|----|
| File   | Edit    | View    | Help         |             |       |    |
|        | 4 9     |         | <b>P</b>     |             | P     | 8  |
| 🚑 Pro  | oMark I | Field   | <b>***</b> } | ົວ <b>€</b> | Ð     | OK |
|        |         |         | 5            | 2           |       |    |
|        | Format  |         |              |             | _     |    |
|        | RTCM    | 3.0     |              |             | •     |    |
|        |         |         |              |             |       |    |
|        |         |         |              |             |       |    |
|        |         |         |              |             |       |    |
|        |         |         |              |             |       |    |
|        |         |         |              |             |       |    |
| 6      | 6       | 6       |              |             | _     |    |
| Antenn | a Posit | ion Lin | k Form       | iat St      | ati ┥ | ►  |
|        |         | ŝ       |              |             |       |    |

Select the format you want to use (for instane RTCM 3.0)

#### Go to Recording tab

| 🛛 My Mobiler                        |
|-------------------------------------|
| File Edit View Help                 |
| 🖩 🛛 🖧 🗅 🛍 🖪 🖥 🖷 🎾 🏷                 |
| 🞥 ProMark Field 💦 🗱 🍋 🌾 🖻 📧         |
| Record raw data for post-processing |
| Storage: Internal memory 🗸          |
| Interval: 1 sec                     |
|                                     |
|                                     |
|                                     |
|                                     |
| Link Format Station Recording       |
|                                     |

Valid Raw data record if necessary (if you want to be able to post process data) Select the memory storage (internal or SDCard)

# **ROVER**

#### Configure Fast Survey: Go to EQUIP tab

| 😽 FAST      | Survey       | ŧ              | ) €          | €Х   |
|-------------|--------------|----------------|--------------|------|
| 😂 GPS Rover |              |                | $\checkmark$ | X    |
| Current     | Receive      | RTK            |              |      |
| Manufac     | turer:       |                |              |      |
| Ashtech     |              |                | •            | i    |
| Model:      | ProMark      | 100/200        |              | •    |
|             |              |                |              |      |
|             |              |                |              |      |
|             |              |                |              |      |
|             |              |                |              |      |
| Load        | <u>S</u> ave | <u>R</u> ename | e <u>D</u> e | lete |
|             |              |                |              |      |

### Select PM100

| 赶 FAST Survey      | ţ                 | 3€                      | €Х        |  |
|--------------------|-------------------|-------------------------|-----------|--|
| 😂 GPS Rover 🛛 🗌    |                   | $\checkmark$            |           |  |
| Current Receiver   | RTK               |                         |           |  |
| [ASH111661] AT ▼ ↑ | ` <u>}</u> ⊒<br>r | 75.4<br><b>n</b><br>ata | mm<br>NGS |  |
| Advanced           |                   |                         |           |  |
|                    |                   |                         |           |  |
|                    |                   |                         |           |  |

Select the right antenna, measurement type and antenna height

| 🚝 FAST Survey |             | #മ€@×   |        |   |
|---------------|-------------|---------|--------|---|
| 📚 GPS R       | over        |         |        | × |
| Current       | Receiver    | RTK     |        |   |
|               |             |         |        |   |
| Device:       | Satel       |         | •      |   |
| Network       | None        |         |        |   |
| Port:         | В           | -       |        |   |
| Baud:         | 19200       | -       |        |   |
| Parity:       | None        |         | top: 1 | Ŧ |
|               |             |         |        |   |
|               |             |         |        |   |
| Send          | Rover Posit | tion to | Networ | k |

Select Satel as Device. Baud rate is fixed to 19200 bauds

Configure Satel radio in order to receive corrections: Check frequency : it should be the same as Base radio. If not change it. Check Baud Rate : it should be set at 19200 bauds. If not change it

Go to Fast Survey and open EQUIP/MONITORING Check that solution is fixed